## **RPSH THERAPIEPLANER**

Kurzanleitung!

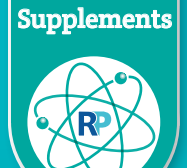

| ı                           | + Nieuw 🕀 Bewerken in rast       | erweergave 😢 Del | en 👩 Exporteren 🗸 | ا Automatiseren $\sim$ | 🗊 Integreren 🗸 |                        |                                                                           |                   | _•Alle      | items ∽              |
|-----------------------------|----------------------------------|------------------|-------------------|------------------------|----------------|------------------------|---------------------------------------------------------------------------|-------------------|-------------|----------------------|
| umenten<br>Imnese aanvragen | Therapieplanner 🕸                |                  |                   |                        |                |                        |                                                                           |                   |             |                      |
| deeld met ons               | Achternaam ${\scriptstyle \lor}$ | Voornaam ~       | Geboortedatum ~   | Klantnummer b 🗸        | Ordernummer ~  | Status aanvraag $\vee$ | Link ~                                                                    | Soort Therapie $$ | Gewichtskla |                      |
| plementen en testset        | <sup>34</sup> terit              |                  |                   |                        |                |                        | There electron on t <mark>erzoek</mark><br>29.03.2024 11.05 v.e. <b>k</b> | Darmtherapie      | > 45kg      | Navigieren Sie zum:  |
| rapeutisch spreekuur        |                                  |                  |                   |                        |                |                        |                                                                           | Darmtherapie      | > 45kg      | RPSH Professionals   |
| eg onderzoeken              |                                  |                  |                   |                        |                |                        |                                                                           | Oligotherapie     |             |                      |
| Academy                     |                                  |                  |                   |                        |                |                        |                                                                           | Darmtherapie      | > 45kg      | und klicken Sie auf: |
| vnloads                     |                                  |                  |                   |                        |                |                        |                                                                           | Oligotherapie     | > 45kg      | Theranienlaner       |
| figuratie Documenten        |                                  |                  |                   |                        |                |                        |                                                                           | SKB               |             | Therapiepianer       |
| rapieplanner                |                                  |                  |                   |                        |                |                        |                                                                           | Darmtherapie      | > 45kg      |                      |
| lenbak                      |                                  |                  |                   |                        |                |                        |                                                                           | Darmtherapie      | > 45kg      | 15.0 +               |
| erken                       |                                  |                  |                   |                        |                |                        |                                                                           | Darmtherapie      | > 45kg      | 15 maart             |
|                             |                                  |                  |                   |                        |                |                        |                                                                           | Oligotherapie     |             |                      |

- Oligotherapie
- Darm-Therapie
- Gesundheitsscreenning Mann/Frau
- Hormontherapie

- Energiestoffwechsel
- SKB-TestNeurotransmitter
- Schilddrüse
- Nutzen Sie den gleichen Vornamen, Nachnamen, Bestellnummer und Geburtsdatum, wie in der von Ihnen ausgewählte Diagnostik. Die Therapiepläne befinden sich dann im selben Ordner wie die RPSH Anamnese und Untersuchungsergebnisse.

| Professional                                                                                                    |                                                                          |                                 |                       |                                                     |                                             | Costate X Appulates (1) Kana                     | elina kopičren 🛛 🗤                                                                                                    | Thirding to the standard of the                                                                                        |                                                                                                    |
|----------------------------------------------------------------------------------------------------|--------------------------------------------------------------------------|---------------------------------|-----------------------|-----------------------------------------------------|---------------------------------------------|--------------------------------------------------|----------------------------------------------------------------------------------------------------|----------------------------------------------------------------------------------------------------|----------------------------------------------------------------------------------------------------|
| Start                                                                                                    | + Nieuw 🗄 Dewerken in ras                                                | iterweergave 🖻 Delei            | n 🗿 Exporteren 🗸      | $\mathcal{P}^{\circ}_{\delta}$ Automatiseren $\sim$ | Integreren                                  | Therapiepianner                                  | Central Central Centra | rerapieplanner is een halpmiddel voor behandelaars voor h<br>Heraard op eigen veranhoordelijk en er konnen hieraan of  | f opstellen van thesigearlische andersteuning op basis van sugpierrent<br>aan de thesigieplannen geen rechten worden ontleend. |
| Documenten                                                                                                    | $\smile$                                                                 |                                 |                       |                                                     |                                             | meropreprentier                                  | Vogeniering<br>Heblie nog                                                                                                    | ten zijn ter ondersteuring van het tichsam en geer vervang<br>vragen over het invullen van de RPSH Therapieplanee? Bet | ng voor ong door tehandeling of nontralie.<br>Ik de <u>instructicilien</u> of neem contact op met uw accountmanager.           |
| Anamnese aanvragen                                                                                                    | Therapieplanner 🌣                                                        |                                 |                       |                                                     |                                             | Find items                                       | <ul> <li>Achternaam</li> </ul>                                                                                                    | * Voornaam                                                                                                    | * Geboortedatum                                                                                                    |
| Gedeeld met ons                                                                                                    | Achternaam ${}^{}$                                                       | Voornaam $\vee$                 | Geboortedatum $\vee$  | Klantnummer b V                                     | Ordernummer                                 | Cligotherapie                                    |                                                                                                    |                                                                                                    |                                                                                                    |
| Supplementen en testset                                                                                                    | 2 <sup>1</sup> tent                                                      |                                 |                       |                                                     |                                             | * 🗌 Dermonoupie                                  | Ordernummer                                                                                                    |                                                                                                    |                                                                                                    |
| Therapeutisch spreekuur                                                                                                    |                                                                          |                                 |                       |                                                     | 2304060123                                  | Gezundheidsscreening                             |                                                                                                    |                                                                                                    |                                                                                                    |
| Llitleg onderzoeken                                                                                                    |                                                                          |                                 |                       |                                                     |                                             | Energiestofwisselingstest                        |                                                                                                    | Therapie                                                                                                    |                                                                                                    |
| RP Academy                                                                                                    |                                                                          |                                 |                       |                                                     | 2024030654                                  | <ul> <li>□ SK8</li> </ul>                        |                                                                                                    |                                                                                                    |                                                                                                    |
| Downloads                                                                                                    |                                                                          |                                 |                       |                                                     | 2304060123                                  | Neurotransmitters                                |                                                                                                    |                                                                                                    |                                                                                                    |
| Configuratie Documenten                                                                                                    |                                                                          |                                 |                       |                                                     |                                             | Schildkier                                       |                                                                                                    | Oligotherapie                                                                                                    |                                                                                                    |
| Therapieplanner                                                                                                    |                                                                          |                                 |                       |                                                     | 240228012                                   | Oligotherapie                                    |                                                                                                    |                                                                                                    |                                                                                                    |
| Therapie regels                                                                                                    |                                                                          |                                 |                       |                                                     |                                             | Dystonisch 🗸                                     |                                                                                                    | Klickon Sie                                                                                                    | auf "Nouse                                                                                                    |
| Prullenbak                                                                                                    |                                                                          |                                 |                       |                                                     |                                             |                                                  |                                                                                                    | Klicken Sle                                                                                                    | aur neues                                                                                                    |
| Bewerken                                                                                                    |                                                                          |                                 |                       |                                                     |                                             | Afgerand These picelan<br>16-02-2024 1           | Darmtherapie                                                                                                    | Element hi                                                                                                    | nzufügen" und                                                                                                    |
|                                                                                                    |                                                                          |                                 |                       |                                                     |                                             |                                                  | Oligotherapie                                                                                                    | wählen Sie                                                                                                    | das gewünschte                                                                                                    |
|                                                                                                    |                                                                          |                                 |                       |                                                     |                                             |                                                  | Conservation and a service of the service of the se |                                                                                                    |                                                                                                    |
| ugkeren naar de klassieke<br>orgave van SharePoint                                                                                                    |                                                                          |                                 |                       |                                                     |                                             |                                                  | Gezondheidsscreenin<br>Hormoontherapie                                                                                                    | Thorphore                                                                                                    | hama                                                                                                    |
| ugkeren naar de klassieke<br>orgove van SharePoint                                                                                                    | Кларрит                                                                  | Win                             | 19-12-1954            | 999998                                              | 2304060123                                  | (Approx) Description<br>1475-0041                | Gezondhedsscreenin<br>(Hormoontherspie)                                                                                                    | Therapiesc                                                                                                    | hema                                                                                                    |
| ugteren naar de Hasieke<br>ergene van SkurcPoint<br>* Soort Therapie<br>Oligotherapie<br>* Genichtsklanse                                                                                                    | Achternaam     Ordernummar                                               | • W                             | 19-12-1994<br>Зоглаат | 92000<br>• Ge                                       | eboortedatum<br>31-12-2001                  |                                                  | Lezothediscreen<br>Hormocothetispe<br>2 Dammhespe                                                                                                    | Therapiesc                                                                                                    | hema                                                                                                    |
| ugteren nam de Klauieke<br>ergene van Skurc'hint<br>* Soont Therapie<br>Oligothe-spie<br>* Gewichtsklans<br>> ASkg                                                                                                    | Achternaam     Ordenummer                                                | - X                             | 19.12.1954            | ۰ Ge                                                | 2304000123<br>boortedatum<br>31-12-2001     |                                                  | Capadh-daicean<br>(francostheape)<br>2 Damherape                                                                                                    | Therapiesc                                                                                                    | hema                                                                                                    |
| ugteren nam de Klauieke<br>ergene van Skurc'hint<br>* Soont Therapie<br>Oligothe-reie<br>* Gewichtsklams<br>> 45kg                                                                                                    | Achternaam     Ordenummer                                                | • X                             | 19.12.155             | ۰ Ge                                                | 255000001<br>eboortedatum<br>31-12-2001     |                                                  | Capadhediscent<br>(Homootheape)<br>2 Damherape                                                                                                    | Therapiesc                                                                                                    | hema                                                                                                    |
| ugheren nam die Mouinke<br>ergene van Shurt/Holer<br>* Soort Therapie<br>Cligotherapie<br>* Geocichtsklanse<br>> 45kg<br>* Duur Oligotherapie<br>3                                                                                                    | Achternaam Codemummer                                                    | • W<br>Therapic                 | 19-12-1924            | - Ge                                                | 25000003<br>060071edatum<br>31-12-2001      |                                                  | Capolinediscent<br>(formcontreape)<br>2 Dammberape                                                                                                    | Therapiesc                                                                                                    | hema                                                                                                    |
| vgberen nav de Koaleke<br>ergene van Shurc'Hole<br>* Soort Therapie<br>Oligothe-spie<br>* Gesichtsklase<br>> 45kg<br>* Duur Oligothe-spie<br>3                                                                                                    | energy     energy     energy     energy     energy     energy     energy | • W<br>Therapic                 | 9 SC 1954             | • Ge                                                | 2000003                                     |                                                  | Capadhediscent<br>(formocotherape<br>2 Damherape                                                                                                    | Therapiesc                                                                                                    | hema                                                                                                    |
| vgheren nav de khoaleke<br>ergene van Shurc'holet<br>* Soort Therapie<br>Cligotherapie<br>* Gesichtsklanse<br>> 45kg<br>* Dauer Oligotherapie<br>3                                                                                                    | enessed     enessed     enessed     enessed     ordernummer     v        | • W<br>Therapie<br>Olgotherapi  | 9 SC SOX              | v Ge                                                | boortedatum<br>31-12-2001                   | ahlen Sie die p                                  | assende                                                                                                    | Therapiesc                                                                                                    | hema                                                                                                    |
| vgheren nav de khoaleke<br>ergene van Shurchbint<br>* Soort Therapie<br>Cligotherapie<br>* Gesichtsklanse<br>* Jouar Oligotherapie<br>3                                                                                                    | eressen     eressen     eressen     eressen                              | • W<br>Therapie<br>Oligotherapi | 9 SC SOX              | . Ge                                                | boortedatum<br>31-12-2001                   | ahlen Sie die p                                  | assende                                                                                                    | Therapiesc                                                                                                    | hema                                                                                                    |
| vgheren nav de khoaleke<br>egyne van Shurchbint<br>* Soort Therapie<br>Cligotherapie<br>* Oeuschtsklasse<br>* Duur Oligotherapie<br>3<br>* Duur Oligotherapie<br>jind ikens<br>Hyperenegijsch                                                         | eressen     eressen     eressen     eressen     eressen                  | • W<br>Therapie<br>Oligotherapi | 9-0-00                | . Ge                                                | Hoortedatum<br>31-12-2001                   | ahlen Sie die p<br>athese auf Bas                | assende<br>is der                                                                                                    | Therapiesc                                                                                                    | hema                                                                                                    |
| vgheren nav de khaaleke<br>eggee van Sharchbiet<br>* Soost Therapie<br>Oligotherapie<br>* Ouur Oligotherapie<br>3<br>* Duur Oligotherapie<br>3<br>Physerenegisch<br>Hyperenegisch                                                                     | Addemaam     Addemaam     Cedemummer                                     | • W<br>Therapic<br>Oligotherapi | 9 - D - DOV           | . Ge                                                | econtectum<br>31-12-2001<br>Wa<br>Dia<br>RP | ahlen Sie die p<br>athese auf Bas<br>SH Anamnese | assende<br>is der                                                                                                    | Therapiesc                                                                                                    | hema                                                                                                    |
| vgheren nam die Nauakke<br>opper van Skurchbint<br>* Soost Therapie<br>Oligotherapie<br>* Ouur Oligotherapie<br>3<br>* Duur Oligotherapie<br>3<br>Poststerapie<br>End items<br>Hyperenegisch<br>Hyperenegisch<br>yspansen                             | Addemaam     Addemaam     Cedemummer                                     | • W<br>Therapic<br>Oligotherapi | 9 - D - DOV           | • Ge                                                | econtectum<br>31-12-2001<br>Wa<br>Dia<br>RP | ahlen Sie die p<br>athese auf Bas<br>SH Anamnese | assende<br>is der                                                                                                    | Therapiesc                                                                                                    | hema                                                                                                    |
| vgleren nan de klaakke<br>egjere van SlackNot<br>Cligetherspie<br>> Geschtsklasse<br>> 45kg<br>> 1<br>Duur Oligotherspie<br>3<br>Dirgetherspie<br>3<br>Dirgetherspie<br>3<br>Myperenegisch<br>Hyperenegisch<br>y Dystansch<br>Aengisch<br>Soutronen 1 | Achternaam     Ordemannese                                               | • W<br>Therapie<br>Oligotherapi | 9 10 100              | • Ce                                                | Received                                    | ahlen Sie die p<br>athese auf Bas<br>SH Anamnese | assende<br>is der<br>2.                                                                                                    | Therapiesc                                                                                                    | hema                                                                                                    |

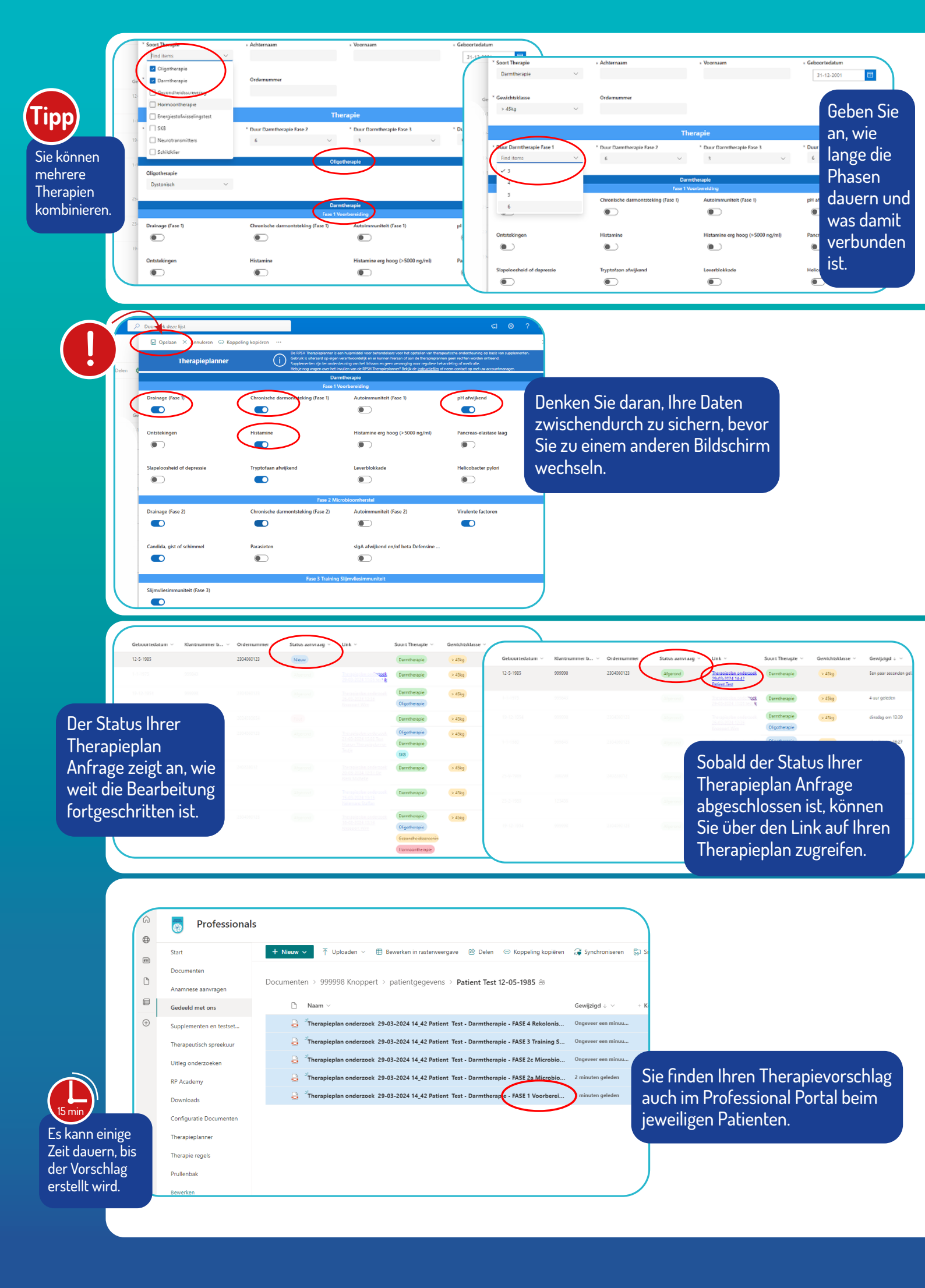

| ASE 1 Voor) ereidir<br>muunsysteem voorbereide | Ordernummer<br>Voornaam<br>Achternaam<br>Geboortedatum | 2304060123<br>Test<br>Patient<br>12-05-1985                 | Gewicht: > 45kg                |                                                             |                                |                                                             |        |        |
|------------------------------------------------|--------------------------------------------------------|-------------------------------------------------------------|--------------------------------|-------------------------------------------------------------|--------------------------------|-------------------------------------------------------------|--------|--------|
| Product                                        | Frequentie                                             | Ontbijt                                                     | Tussendoor                     | Lunch                                                       | Tussendoor                     | Avondeten                                                   | Slapen | Aantal |
| Oligo Cynara                                   | 1x Daags                                               |                                                             |                                |                                                             |                                | 5 ml, na de<br>maaltijd                                     |        | 1      |
| Oligo Urtica                                   | 1x Daags                                               | 5 ml, vñór de<br>maaltijd                                   |                                |                                                             |                                |                                                             |        | 1      |
| Oligo Ribes                                    | 2x Daags                                               |                                                             | 2.5 ml, los van<br>de maaltijd |                                                             | 2.5 ml, los van de<br>maaltijd |                                                             |        | 1      |
| Sana Intest Detox                              | 3x Daags                                               | 2 capsules,<br>nuchter, een half<br>uur võõr de<br>maaltijd |                                | 2 capsules,<br>nuchter, een half<br>uur vóór de<br>maaltijd |                                | 2 capsules,<br>nuchter, een<br>half uur vóór de<br>maaitijd |        | 1      |
| Sana Intest Gaster-<br>HCL                     | 3x Dalags                                              | 1 capsule, direct<br>na de maaltijd                         |                                | 1 capsule, direct<br>na de maaltijd                         |                                | 1 capsule.<br>direct na de<br>masitiid                      |        | 1      |
| Sana Intest Hisba                              | 3x Daags                                               | 2 capsules,<br>tijdens de<br>maaltijd                       |                                | 2 capsules,<br>tijdens de<br>maaltijd                       |                                | 2 capsules,<br>tijdens de<br>maaltiid                       |        | 1      |
| Sana Intest<br>Lactoferrine-Guggul             | 3x Daags                                               | 2 capsules,<br>tijdens de<br>maaltijd                       |                                | 2 capsules,<br>tijdens de<br>maaltijd                       |                                | 2 capsules,<br>tijdens de<br>maaltiid                       |        | з      |

Für jede Therapiephase besteht ein eigener Therapieplan.

| ASE 1 Voorbereidii<br>raineren, andersteuning ve<br>nmuunsysteem voorbereidi |            | Ordernummer<br>Voornaam<br>Achternaam<br>Geboortedatum      | : 2304060123<br>: Test<br>: Patient<br>: 12-05-1985 | Gewicht: > 45kg                                             |                                |                                                             |        |                        |    |
|------------------------------------------------------------------------------|------------|-------------------------------------------------------------|-----------------------------------------------------|-------------------------------------------------------------|--------------------------------|-------------------------------------------------------------|--------|------------------------|----|
| Product                                                                      | Frequentie | Ontbijt                                                     | Tussendoor                                          | Lunch                                                       | Tussendoor                     | Avondeten                                                   | Slapen | Aantal<br>Verpakkingen | 2  |
| Oligo Cynara                                                                 | 1x Daags   |                                                             |                                                     |                                                             |                                | <del>5 mi, na</del> de<br>maaltijd                          |        | 1                      |    |
| Oligo Urtica                                                                 | 1x Daags   | 5 mł, vóór de<br>maaltijd                                   |                                                     |                                                             |                                |                                                             |        | 1                      | D  |
| Oligo Ribes                                                                  | 2x Daags   |                                                             | 2.5 ml, los van<br>de maaltijd                      |                                                             | 2.5 ml, los van de<br>maaltijd |                                                             |        | 1                      | e  |
| Sana Intest Detox                                                            | 3x Daags   | 2 capsules,<br>nuchter, een half<br>uur vóór de<br>maaltijd |                                                     | 2 capsules,<br>nuchter, een half<br>uur võõr de<br>maaltijd |                                | 2 capsules,<br>nuchter, een<br>half uur vöör de<br>maaltijd |        | 1                      | Ze |
| Sana Intest Gaster-<br>HCL                                                   | 3x Daags   | 1 capsule, direct<br>na de maaltijd                         |                                                     | 1 capsule, direct<br>na de maaltijd                         |                                | 1 capsule,<br>direct na de<br>maaltiid                      |        | 1                      | Si |
| Sana Intest Hisba                                                            | 3x Daags   | 2 capsules,<br>tijdens de<br>maaltiid                       |                                                     | 2 capsules,<br>tijdens de<br>maaltiid                       |                                | 2 capsules,<br>tijdens de<br>maaltijd                       |        | 1                      | V  |
| Sana Intest<br>Lactoferrine-Guggul                                           | 3x Daags   | 2 capsules,<br>tijdens de<br>maaltiid                       |                                                     | 2 capsules,<br>tijdens de<br>maaltijd                       |                                | 2 capsules,<br>tijdens de<br>maaltiid                       |        | 3                      |    |

Der Therapieplan zeigt, welche Präparate empfohlen werden, wie oft, zu welcher Zeit und in welcher Dosierung. Sie können auch sehen, wie viele Einheiten von jedem Präparat benötigt werden.

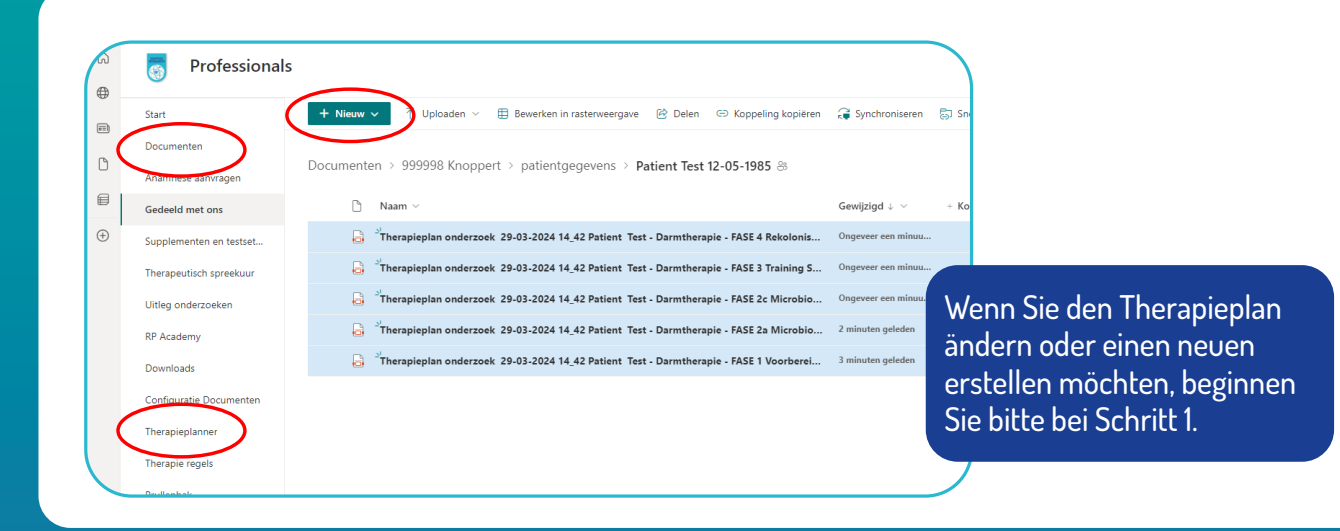

## VIEL ERFOLG MIT DEM RPSH THERAPIEPLANER